## Cara menjalankan program

1. Install XAMPP Server dan jalankan.

2. mengaktifkan XAMPP, dengan cara mengklik pada Start pada Apache dan MySQL. Seperti pada gambar dibawah.

| Modules<br>Service                                                                           | XAMPP Control Panel v3.2.4                                                                |                                                                                                    |         |                                  |                         |                            |                      | 🥜 C     | onfig |
|----------------------------------------------------------------------------------------------|-------------------------------------------------------------------------------------------|----------------------------------------------------------------------------------------------------|---------|----------------------------------|-------------------------|----------------------------|----------------------|---------|-------|
|                                                                                              | Module<br>Apache<br>MySQL<br>FileZilla<br>Mercury<br>Tomcat                               | PID(s)<br>12580<br>10720                                                                                                    | Port(s) | Actions                          |                         |                            |                      | Netstat |       |
|                                                                                              |                                                                                           |                                                                                                    | 80, 443 | Stop Admin Config                |                         |                            | Logs                 | 📰 Shell |       |
|                                                                                              |                                                                                           |                                                                                                    |         | Start<br>Start<br>Start<br>Start | Admin                   | Config                     | Logs<br>Logs<br>Logs | Explore |       |
|                                                                                              |                                                                                           |                                                                                                    |         |                                  | Admin<br>Admin<br>Admin | Config<br>Config<br>Config |                      | Service |       |
|                                                                                              |                                                                                           |                                                                                                    |         |                                  |                         |                            |                      |         | lelp  |
|                                                                                              |                                                                                           |                                                                                                    |         |                                  |                         |                            | Logs                 |         | Quit  |
| 17:01:31<br>17:01:37<br>17:01:37<br>17:01:38<br>17:01:42<br>17:01:43<br>17:03:41<br>17:03:41 | [mysql]<br>[Apache]<br>[Apache]<br>[Apache]<br>[mysql]<br>[Mysql]<br>[Apache]<br>[Apache] | Status change detected: running<br>Attempting to stop Apache (PID: 8572)<br>Attempting to stop Apache (PID: 9900)<br>Status change detected: stopped<br>Attempting to stop MySQL app<br>Status change detected: stopped<br>Attempting to stat Apache app<br>Status change detected: running |         |                                  |                         |                            |                      |         | ŕ     |

- 3. Import database "db\_mpe.sql" melalui phpMyAdmin. Dengan cara sebagai berikut.
  - Ketik localhost/phpmyadmin/ di broser.

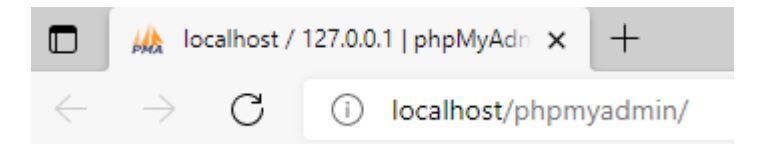

- Buat data base baru dengan nama db\_mpe

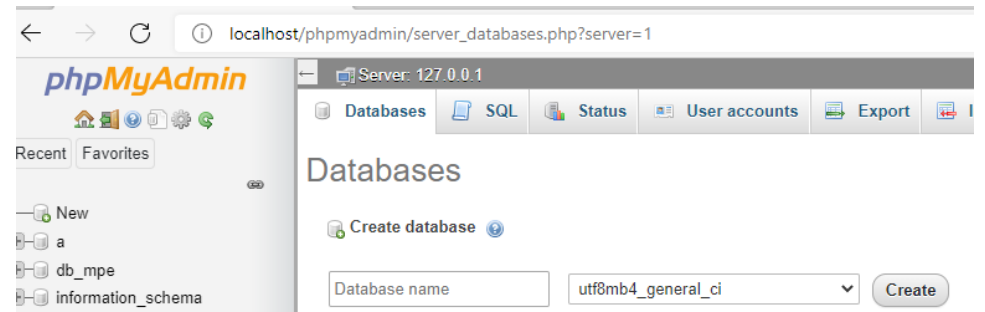

- Kemudian Pilih Database yang Barusan Dibuat, Lalu Klik IMPORT, maka akan tampil seperti gambar di bawah, lalu klik Choose File, lalu pilih data base program, lalu klik Go Jika berhasil, database yang baru saja anda import akan muncul di list database anda.

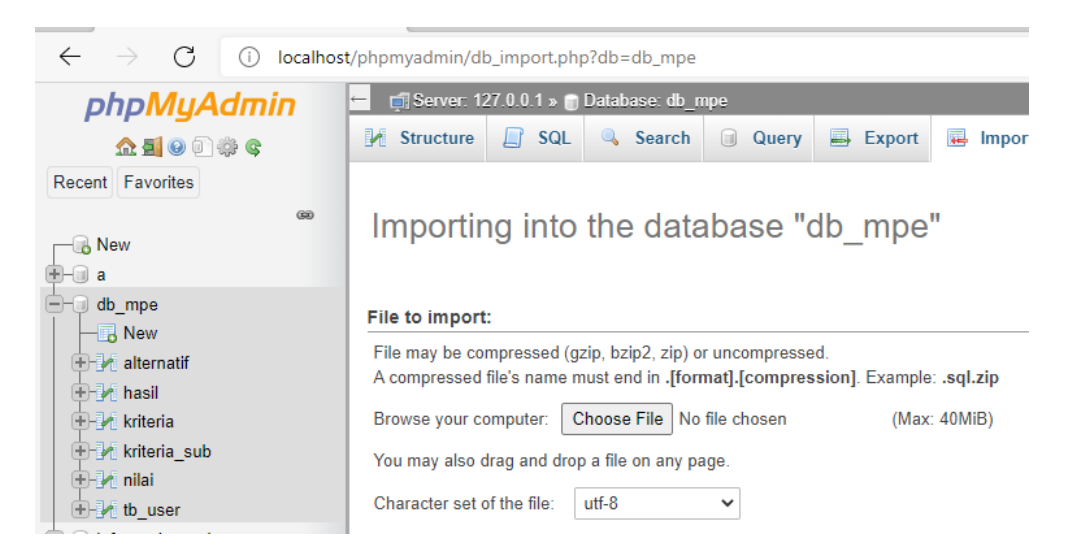

- 4. Copy-kan master aplikasi (spkmpe) ke folder "xampp/htdocs"
- 5. Jalankan browser, melalui address bar, ketikkan localhost/ spkmpe

6. Jika langkah di atas dijalankan dengan benar, user akan masuk ke halaman login seperti gambar di bawah ini:

- Login terlebih dahulu

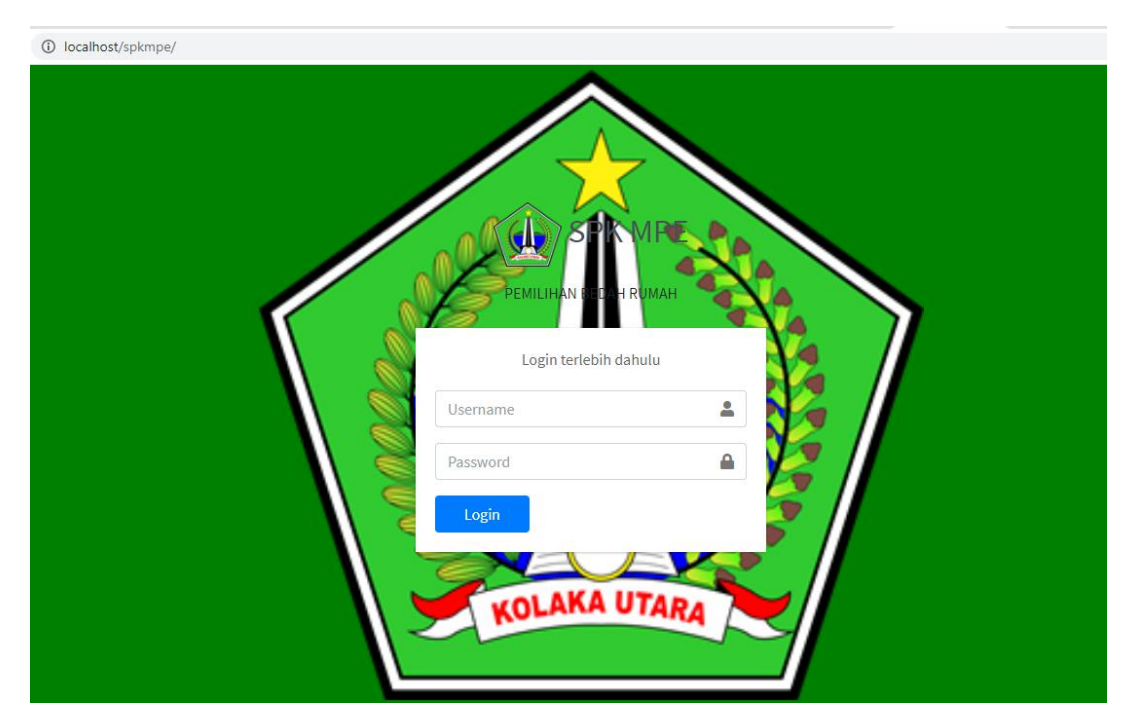

- Setelah berhasil login Maka akan tampil halaman dashboard/home berupa grafik hasil perhitungan.

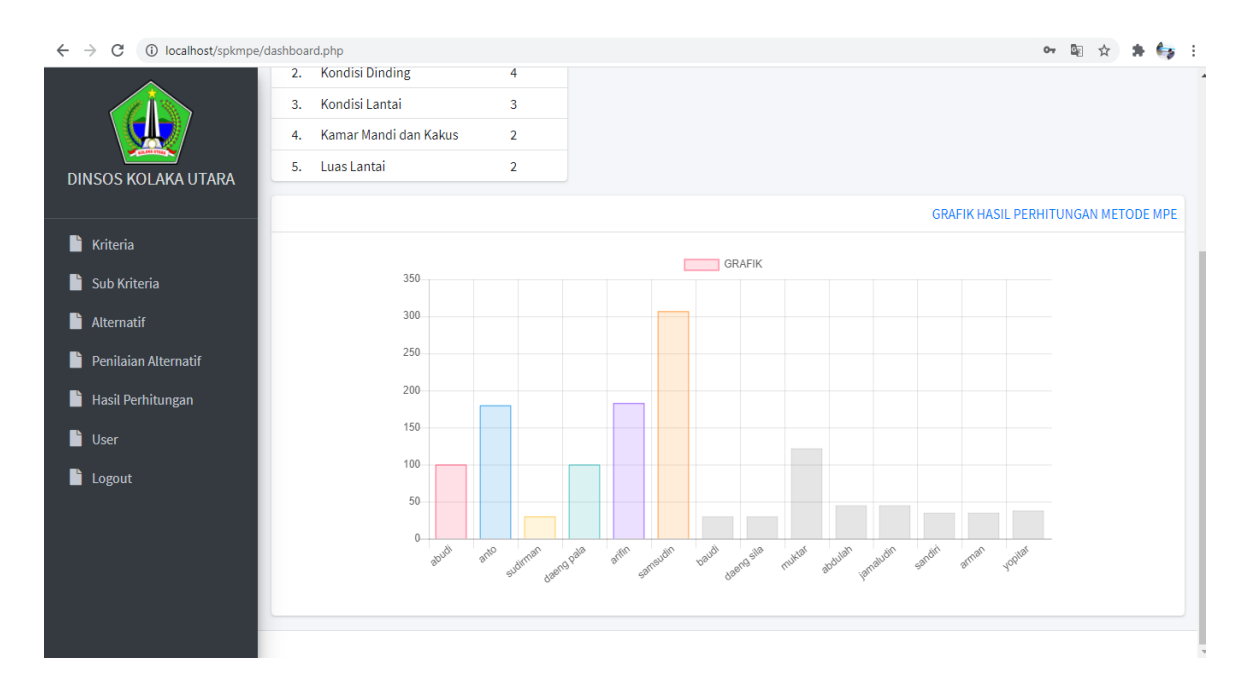